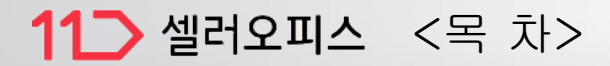

- 1. 11번가 셀러오피스 가입하기
- 2. Seller API 발급
- 3. 오토샵 설정
- 4. 오토샵 리스트 만들기
- 5. 오토샵 리스트 만들기
- 6. 오토샵 리스트 만들기
- 7. 마진률 설정
- 8. 상품등록
- 9. 품절/재입고/가격변경
- 10. 송장
- 11. 주문

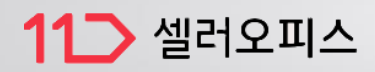

11번가 셀러오피스 가입하기 (https://soffice.11st.co.kr/view/intro)

가입 후 11번가 판매자 고객센터(1599-5115) 로 전화하여 아이디 3개 더 개설해 달라고 요청해 주세요. 아이디 끝에 2/3/4 를 붙여주시면 편리합니다. (1~2일 소요됩니다.)

※ 한 아이디당 하루 500개씩 등록가능하며 한 아이디당 총 1만개까지 상품등록 가능합니다.

# 11 셀러오피스

11-1p

| 아이디     |                |
|---------|----------------|
| 비밀번호    |                |
|         | 로그인            |
| 🕗 아이디저장 | 아이디찾기   비밀번호찾기 |
| 판매      | 자 가입하기 (┠┓)    |
| 파트너의    | 오피스 로그인 >      |

Copyright © 2019 11Street Co.,Ltd. All Rights Reserved.

## 11 셀러오피스

11-2p

https://openapi.11st.co.kr/openapi/OpenApiFrontMain.tmall

### <Seller API 발급>

- 1. 서비스 등록.확인 클릭
- 2. 사용자 정보 수정

## Seller API 정보 수정 호스팅 여부 > 직접입력

- 네이버에 " 내아이피" 검색하여 아이피 주소 복사

개발서버 IP>내 아이피 주소 붙여넣기 개발자 PC>내 아이피 주소 붙여넣기 상용서버 IP>내 아이피 주소 붙여넣기

- 11번가 담당 MD>MD연락> 담당MD 성함 입력(아무나 상관없음) > 수정

4. 11ST OPEN API KEY 생성되어 승인 완료 됩니다.

> 복사

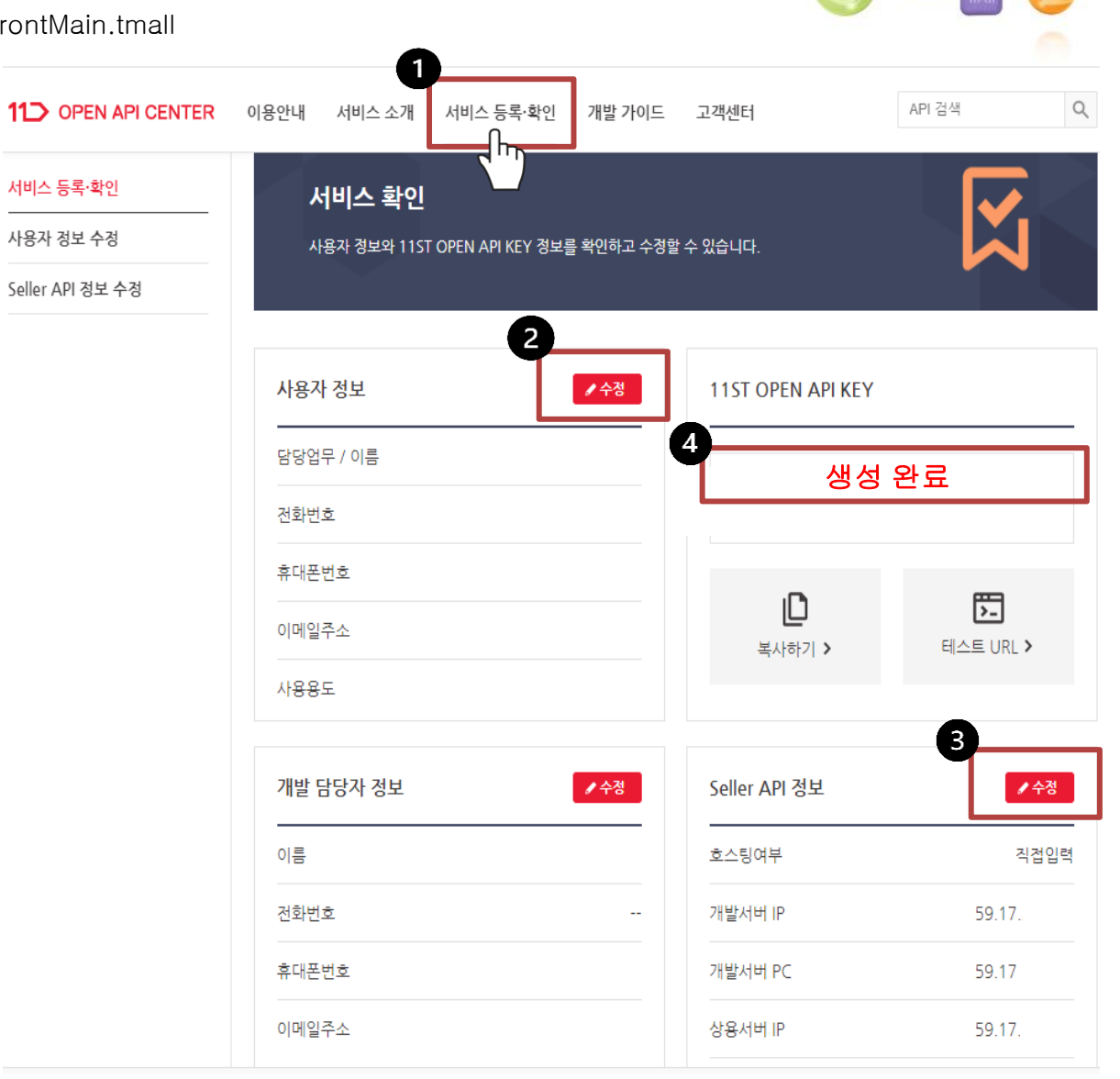

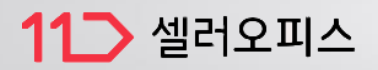

11-3p

1. 오토샵 설정 클릭

### 11번가(1) 정보입력 생성된 OPEN API KEY 저장 11번가 아이디 총 4개까지 개설 가능합니다. 정보입력해 주세요.

 ※ 처음 저장한 아이디 순서 변경시 품절 연동 안됩니다.
 아이디 순서 절대 수정하지 마세요!

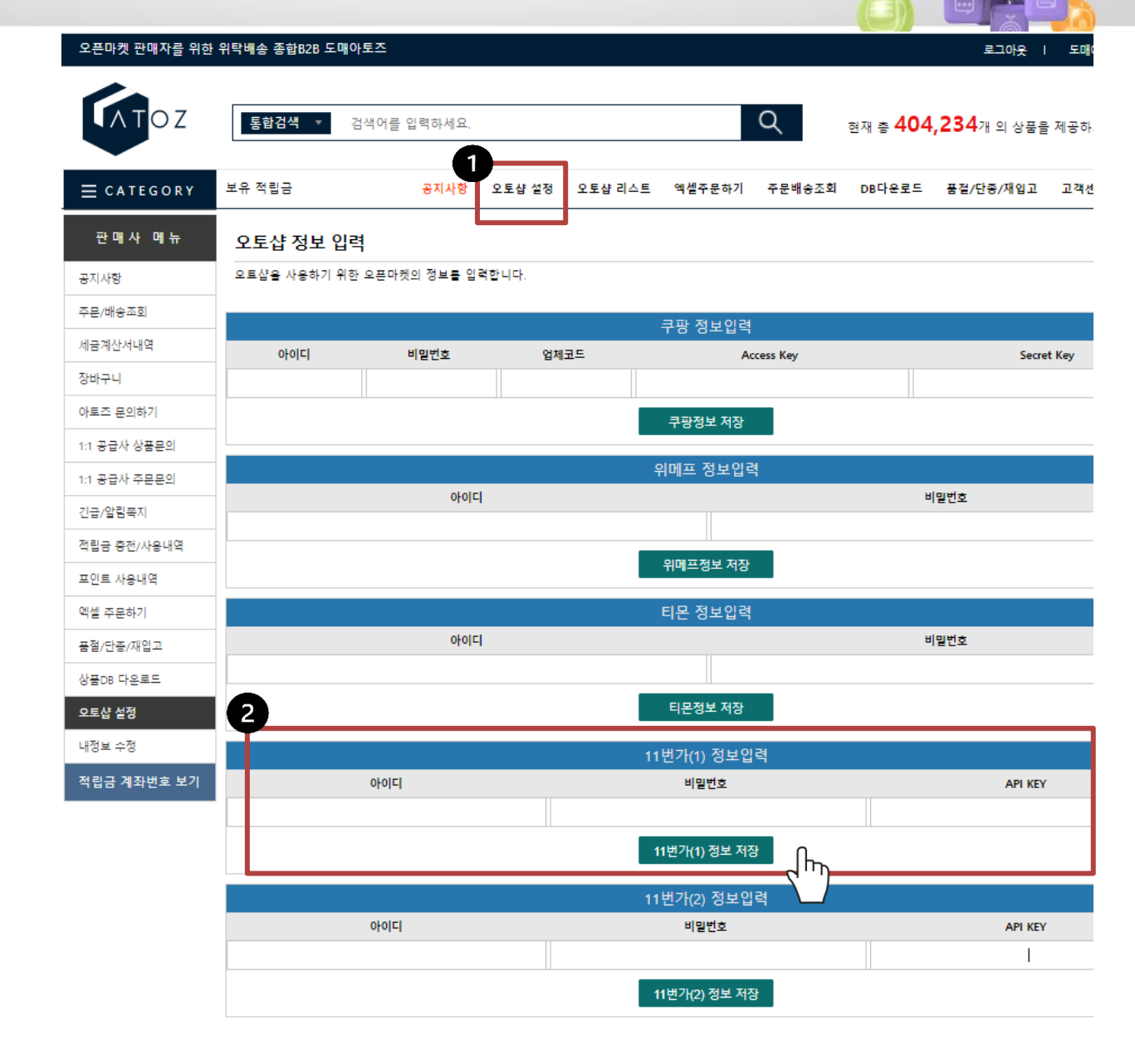

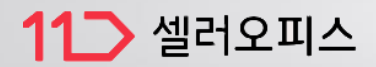

11-4p

### [오토샵 리스트 만들기]

아토즈 모든 상품에 오토샵 리스트 넣기가 있습니다.

 검색된 전체상품 오토샵 리스트 넣기(품절,단종 제외) 클릭시 리스트에 추가 됩니다.

올릴 상품 골라 오토샵 리스트 담아 주세요.

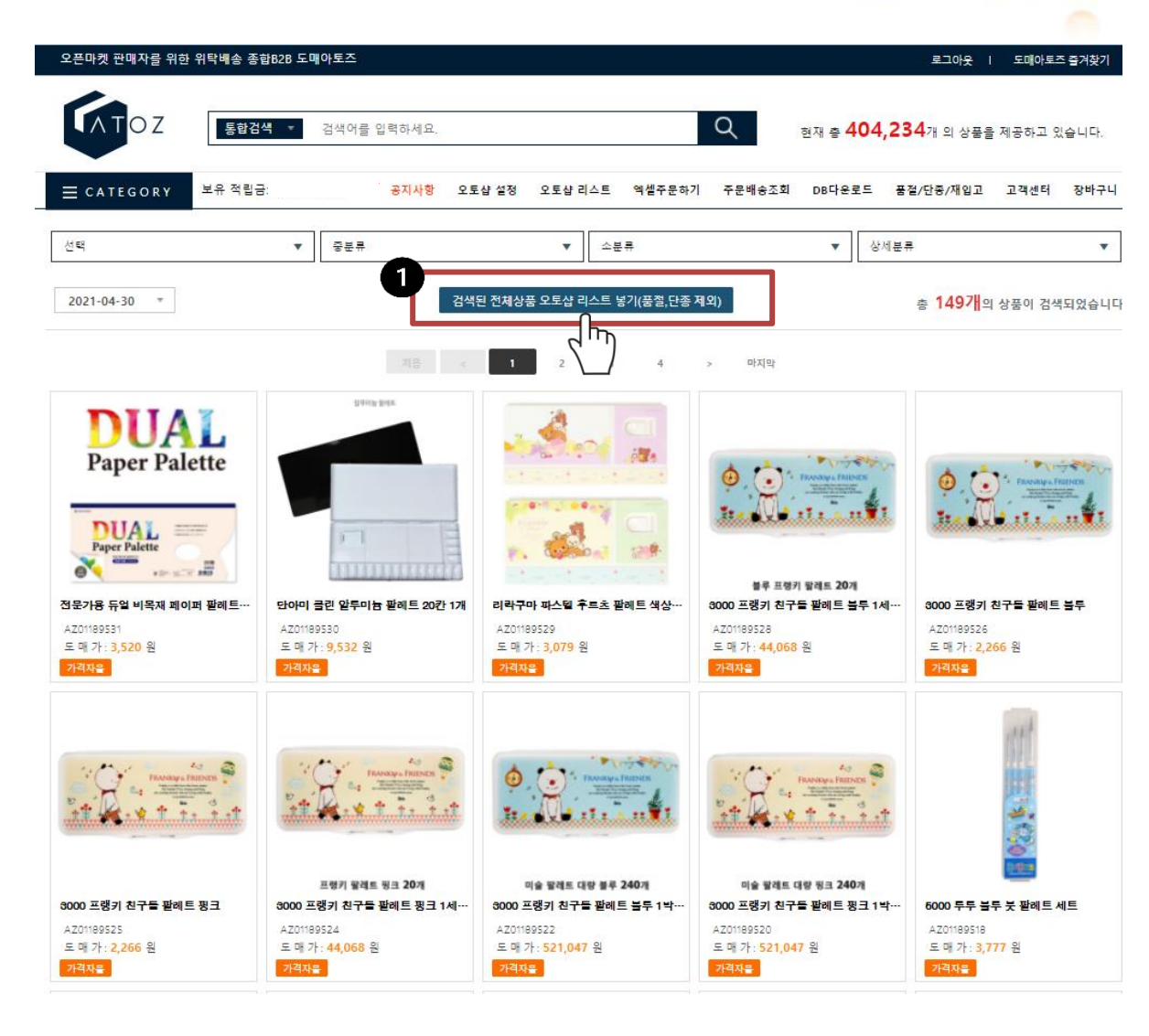

| 11그 셀러                                     | H오피스<br>Toz                                                                                                    | 통합검색                                                                                         | ▼ 검색어를 입력하세요.                                                                                     | <sup>현재</sup> 총 <b>471</b> ,                                          | <b>212</b> 개 의 상품을 제공      | 11-5p<br>하고 있습니다.<br>Q     |                            | 처음이세요?<br>오토샵               |                    |
|--------------------------------------------|----------------------------------------------------------------------------------------------------|----------------------------------------------------------------------------------------------|---------------------------------------------------------------------------------------------------|-----------------------------------------------------------------------|----------------------------|----------------------------|----------------------------|-----------------------------|--------------------|
|                                            | ≡ c a t e g o r y                                                                                                    | 보유 적립금.                                                                                      | 공지사항 오토샵 설정                                                                                       | 오토샵 리스트                                                               | 엑셀주문하기 주                   | 문배송조회 DB다운                 | 로드 품절/단종/재업                | 입고 고객센터 -                   | 장바구니               |
|                                            | 대분류                                                                                                    | ▼ 중분류                                                                                        |                                                                                                   | ▼ 소분류                                                                 |                            | •                          | 상세분류                       |                             | •                  |
|                                            | ○ ALL                                                                                                    | 품절 🔷 단종                                                                                      | ● 최신등록순 ─ 많이 풀                                                                                    | 말린순 🔵 적게 팔린                                                           | ·순 총 17가                   | 의 상품이 검색되었습니               | 니다. 검색된                    | 탄상품 리스트 에서 4                | 낙제                 |
|                                            | 리스트에 담은 상품증에 제크한 마켓을      전부체크    11번가(1)      옥선(1)    옥선(2)      위폐프(1)    위베프(2)      롯데온    쿠팡      ● 전체    상품명 추정      *상품명 변경시 저작권에 위배되는 브랜드      상품코드 검색    ▼                                                                                                    | 검색합니다.<br>11번가(2) 1<br>옥선(3) 4<br>위메프(3) 5<br>스토어팜<br>상품명 미수정 *상품명<br>명은 사용하면 안됩니다. (나쁜예: 나이 | 1번가(3) 11번가(4)<br>유선(4) 유선(5)<br>에페프(4) 위메프(5)<br>로 수정하여 상품판매시 상품정보 9<br>키, 다이소, 구찌, 피부재생, 무농약, 사 | SSG(1)<br>지마켓(1)<br>위메프(6)<br>전식재산권 관련 문자<br>(제최초, 옥설, 기타효환<br>검색 40개 |                            | SSG(3)<br>지마켓(3)<br>위메프(8) | SSG(4)<br>지마켓(4)<br>위메프(9) | SSG(5)<br>지마켓(5)<br>위메프(10) |                    |
| 5                                          |                                                                                                    |                                                                                              | 서음 <                                                                                              |                                                                       | 마시막                        |                            |                            |                             |                    |
| 4. 선택삭제 체                                  | 크목록 마켓 등록하기 체크목록 마켓                                                                                                    | · 제거하기                                                                                       |                                                                                                   |                                                                       |                            |                            |                            |                             |                    |
| 선택 상품코드 공:                                 | 급사고드<br>음선(1) 음선(2) 음선(3) 음선(4) 음선                                                                                                    | 년(5) 지마켓(1) 지마켓(2) 지마켓(                                                                      | 상품명 > 변경된 상품(                                                                                     | g<br>556(2) 556(3)                                                    | 55G(4) 55G(5) <del>-</del> | 데오 쿠팡 스토이                  | 도매가격<br>어팜 위메프(1) 위메프(2    | 담은날짜                        | 판매날짜<br>위메프(5) 위메: |
| AZ01327675 00                              | 이이이 1000      이이이 1000      이이이 1000      이이이 1000      이이 1000      이이 1000      이이 1000      이이 1000      이이 1000      이이 1000      이이 1000      이이 1000      이이 1000      이이 1000      이이 1000      이이 1000      이이 1000      이이 1000      이이 1000      이이 1000      이 1000      이 1000      이 1000 | 여성 펌프스힐 구두 에나멜9cm                                                                            | >                                                                                                 |                                                                       |                            | 변경                         | 11,990                     | 2022-05-31                  | -                  |
| 1. 오토샵리                                    | 스트 > 2. 정상                                                                                                    | t > 3. 갯수                                                                                    | 선택 > 4. 전                                                                                         | 체체크                                                                   | . > 5. 체                   | 크목록띠                       | 마켓 등록                      | 록하기                         | 0                  |
| <sup>1</sup><br><sup>★</sup> ▶ 11번가<br>▶ ㅎ | 아이디 체크하여<br>우루 500개씩 상                                                                                                    | 며 적용하기<br>'품등록 가능                                                                            | (1~4번 아(<br>하며 총 1면                                                                               | 이디에<br><mark>난개까</mark> ㅈ                                             | 같은상품<br>  상품등              | 을 담을<br>록 가능               | · 수 없습<br>합니다.             | <sub>テ</sub> 니다)            |                    |

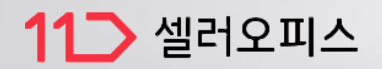

- 1. 오토샵>11번가>상품등록>판매가 설정
- 2. 마진률 설정
  - -11번가 카테고리별 수수료는 자동 포함되어 상품등록 됩니다. 순수 마진률만 입력하세요.
  - (부가세 별도)
  - -판매가 설정 1번~10번 설정 자유 입니다. 참고하여 설정해 주세요. 미설정시 2 마진률로 등록됩니다.
- 3. 설정저장 클릭

| .토샵 버젼: 1.34                                      | 4                                                                                    |                                                       |       |                   |          |        |                   |                  |                          |                |
|---------------------------------------------------|--------------------------------------------------------------------------------------|-------------------------------------------------------|-------|-------------------|----------|--------|-------------------|------------------|--------------------------|----------------|
| 상품등록                                              | ;                                                                                    | 자동 송장(                                                | 입력    | 주 문               | 실        | 시간 품절/ | 재입고/가             | 격변경              | 전수검사                     | + 품질           |
| 쿠팡                                                | 위메프                                                                                  |                                                       | 티몬    | 11번               | 'ŀ       | 옥션/기   | 지마켓               | ;                | 롯데온                      |                |
| 상품등록                                              |                                                                                      |                                                       |       |                   |          |        |                   |                  |                          |                |
| 판매가 설정                                            | 상품등                                                                                  | 록                                                     | 상품성   | 상세 Html 봉기        | l        |        |                   |                  |                          |                |
| * 마켓수수료는                                          | 카테고리 별                                                                               | 로 수수료                                                 | 가 발생되 | 며 프로그램            | 이 자동계    | 산합니다.  | 순수 마진             | 률만 입력            | 하세요. (대                  | 마진어            |
| _판매가 열성 /                                         | 민지                                                                                   | 2                                                     |       |                   |          |        |                   | 3                |                          |                |
|                                                   |                                                                                      |                                                       |       |                   |          |        |                   |                  |                          |                |
| 2                                                 | Pre                                                                                  | '팔(%)<br>10                                           |       | 친종 판매가격           | 10원      | -      | 단위로               | 올림               | 설정저장                     | 8              |
| 2<br>판매가 설정 :                                     | 5번                                                                                   | :팔(%)<br>10                                           | 3     | 최종 판매가격           | 10원      | •      | 단위로               | 올림               | 설정저장                     | ł              |
| 2<br>- 판매가 설정 :<br>공급                             | 5번<br>오 사용<br>가격(도매가                                                                 | ·팔(%)<br>10<br>하기<br>-격)                              | 10000 | 최종 판매가2<br>1      | 10원<br>~ | 20000  | [ 단위로<br>0        | 올림<br>뭔일경        | 설정저장<br>우 마진설경           | 3              |
| 2<br>판매가 설정 :<br>공급<br>판매가 설정 (                   | 바건<br>중변<br>중천<br>문가격(도매가<br>3번<br>중천                                                | · 플(%)<br>10<br>하기<br>·격)                             | 10000 | 최종 판매가2           | · 10원    | 20000  | [ 단위로<br>0        | 올림<br>원일경        | 설정저장<br>우 마진설경           | 3              |
| 2<br>- 판매가 설정 :<br>공급<br>- 판매가 설정 (               | 바건<br>중번<br>중천<br>국가격(도매가<br>당번<br>중천<br>중 사용                                        | · 플(%)<br>10<br>하기<br>-격)<br>하기                       | 10000 | 최종 판매가2<br>1      | · 10원    | 20000  | U 단위로 ·           | 올림원일경            | 설정저장<br>우 마진설경           | 3              |
| 2<br>판매가 설정 :<br>판매가 설정 (<br>공급                   | 대신<br>중번<br>국가격(도매가<br>당번<br>중번<br>중번<br>중번<br>중번<br>중번<br>중번<br>중번<br>중번<br>중번<br>중 | · 플(%)<br>10<br>하기<br>·격)<br>하기<br>·격)                | 10000 | 최종 판매가2<br>1<br>1 | · []     | 20000  | U 단위로 (<br>0<br>0 | 올림<br>원일경<br>원일경 | 설정저장<br>우 마진설경<br>우 마진설경 | 점<br>점<br>     |
| 2<br>판매가 설정 :<br>판매가 설정 :<br>판매가 설정 :<br>판매가 설정 : | 대신<br>(전 사용<br>(도매가<br>(도매가<br>(도매가<br>(도매가<br>(도매가<br>7번                            | · 플(%)<br>10<br>하기<br>·격)<br>· 주기<br>· 격)             | 10000 | 최종 판매가2<br>1<br>1 | · [      | 20000  | U 단위로 -           | 올림<br>원일경<br>원일경 | 설정저장<br>우 마진설경<br>우 마진설경 | 20<br>20       |
| 2<br>- 판매가 설정 :<br>- 판매가 설정 :<br>- 판매가 설정 :       | 바건<br>중변<br>중변<br>중변<br>중한 사용<br>가격(도매가<br>7번<br>(도매가                                | ·플(%)<br>10<br>하기<br>·격)<br>·격)<br>·<br>하기<br>·<br>격) | 10000 | 최종 판매가2<br>1      | · [      | 20000  | U 단위로 ·           | 올림<br>원일경<br>원일경 | 설정저장<br>우 마진설경<br>우 마진설경 | 20<br>20<br>20 |

11-7p

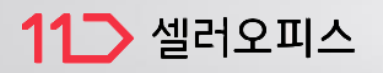

11-8p

1. 11번가>상품등록>상품등록

## 제휴채널 등록여부 체크 (다음,네이버 등 제휴채널에 등록됩니다.

 출고지 주소\_주소명 반품/교환지 주소\_주소명

> 11번가 홈페이지>상품관리> 단일상품등록>배송정보 입력> 출고지 주소 : 주소변경> 기재되어 있는 주소명 입니다. ※ 대부분 사업자상호명 입니다.

- 4. 설정저장 클릭
- 5. 상품등록(계정1~4) 클릭

오토샵 리스트에 담은 상품이

11번가 계정에 등록됩니다.

상품등록(계정1)-오토샵 설정 첫번째 아이디 상품등록(계정2)-오토샵 설정 두번째 아이디 상품등록(계정3)-오토샵 설정 세번째 아이디 상품등록(계정4)-오토샵 설정 네번째 아이디

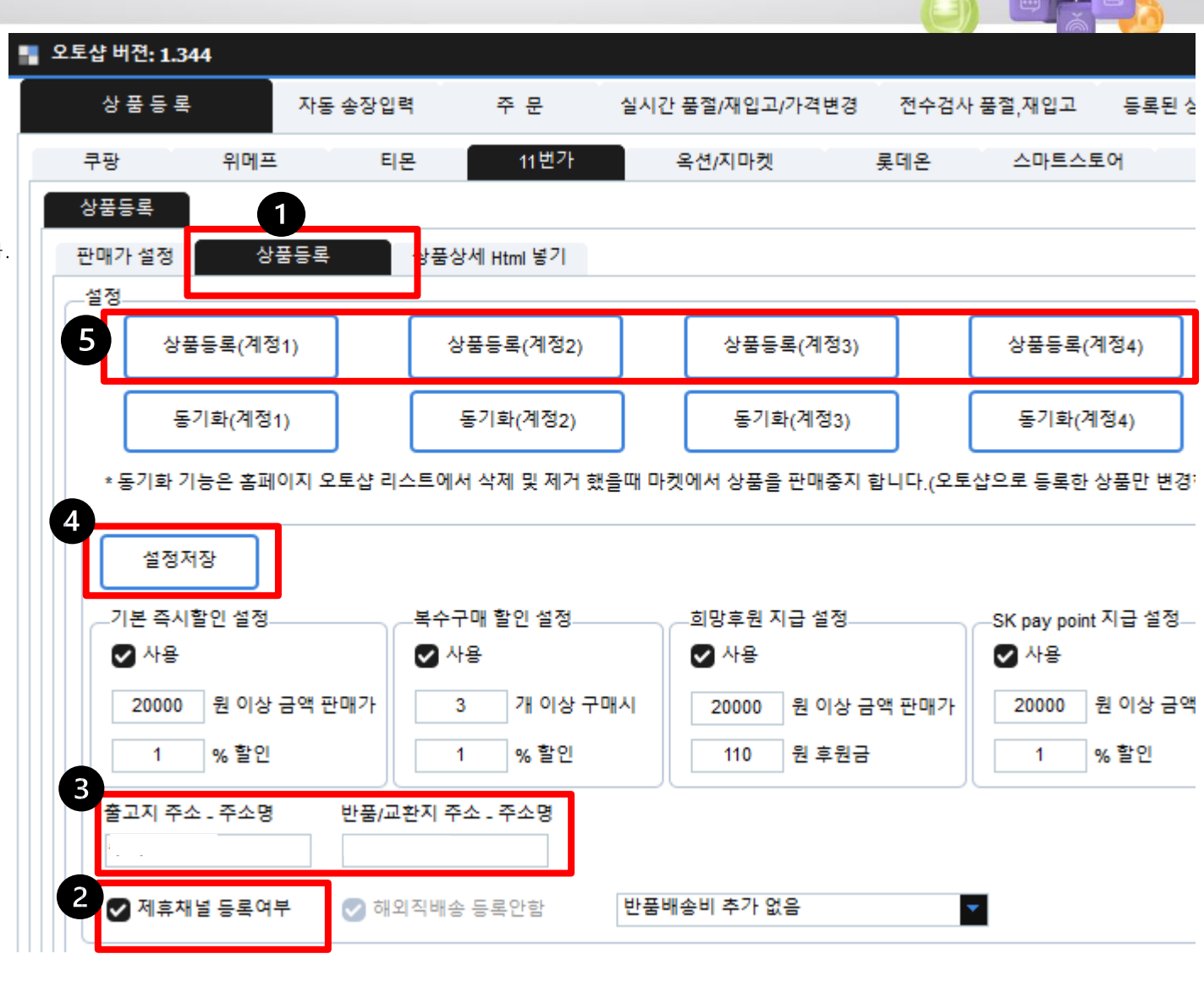

#### ※ 동기화란?

오토샵 리스트에서 Y->N 변경 또는 상품삭제시 11번가 홈페이지에 판매중지로 처리 됩니다.

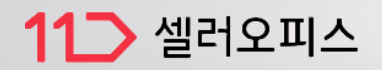

11-9p

- 1. 품절/재입고/가격변경
- 2. 처리할 계정 선택 체크
- 시작 클릭시 등록된 상품 11번가와 연동되어 실시간 오토샵이 처리 합니다.

| ł | 오토샵 버젼: 1.344 |            |                |          |            |                   |            |
|---|---------------|------------|----------------|----------|------------|-------------------|------------|
|   | 상품등록          | 자동 송장      | :입력 3          | 주 문 1 실시 | 간 품절/재입고/기 | 격변경               | 전수검사 품절    |
|   | 쿠팡 위          | 메프         | 티몬             | 11번가     | 옥션/지마켓     | 롲                 | 데온         |
| 3 | 자동 풍절 단종 재인고  |            |                |          |            |                   |            |
|   |               | 2022-05-31 | 2370948 - AZ00 | 0804751  |            | <b>2022-05-</b> 3 | H 🔽        |
|   | 52초 후에 정보를 가져 | 계웁니다.      |                |          |            | 날짜 부티             | 네 다시하기     |
|   | 자동 도매가인상, 도미  | 1가인하       |                |          |            |                   |            |
|   | 🗣 정지          | 2022-05-31 | 2370947 - AZ01 | 237896   |            | 2022-05-3         | я <u>–</u> |
|   | 14조 후에 성보를 가서 | 1옵니다.      |                |          |            | 날짜 부티             | 내 다시하기     |
| 2 | ✓ 공급사취소 기록    | 이 한번이상 있는  | 상품 재입고 처리      | 리 안함     | _          |                   |            |
|   | _처리할 계정선택     |            |                |          |            |                   |            |
|   | ⊘ 계정(1)       | ✔ 계정(2)    | ☑ 계정(3)        | ⊘ 계정(4)  |            |                   |            |
|   |               |            |                |          |            |                   |            |
|   |               |            |                |          |            |                   |            |
|   |               |            |                |          |            |                   |            |

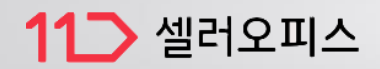

| 그 사중 중영합력 | 1. | 자동 송장입력 |
|-----------|----|---------|
|-----------|----|---------|

2. 11번가 자동 송장입력

- 계정 체크후 > 시작 상품 발송시 11번가와 연동되어 자동송장 처리 됩니다.

|   | 오토             | 샵 버젼: 1.344  |              |          |         |            |
|---|----------------|--------------|--------------|----------|---------|------------|
|   |                | 상품등록 1       | 자동 송장입력      | 주 문      | 실시간 품   | 절/재입고/가격변경 |
| 6 | _쿠평            | 광 자동 송장입력    | _            |          |         |            |
|   |                | 📢 정지         | 367초 후에 정보   | 를 가져옵니다  | 4.      |            |
|   | Elf            | 몬 자동 송장입력    |              |          |         |            |
|   |                | 📢 정지         | 410초 후에 정보   | 를 가져옵니다  | Ϋ.      |            |
| 2 | -11            | 변가 자동 송장입력   |              |          |         |            |
|   |                | 📢 정지         | 419초 후에 정보   | 를 가져옵니다  | Ή.      |            |
|   |                | 처리할 계정선택     |              |          |         |            |
|   |                | V 43(1)      | 💟 ମାଖ(2) 🛛 💟 | 세영(3) (  | ✓ 세성(4) |            |
|   | ESI            | M 자동 송장입력    |              |          |         |            |
|   |                | 정지           | 422초 후에 정보   | !를 가져옵니다 | ŀł.     |            |
|   | 롲              | 예온 자동 송장입력   |              |          |         |            |
|   |                | 📢 정지         | 534초 후에 정보를  | 를 가져옵니다. |         |            |
|   | _ <del>°</del> | 메프 자동 송장입력 ( | 1번 아이디)      |          |         |            |
|   |                | 시작           |              |          |         |            |

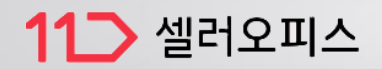

11-11p

- 1. 11번가>주문
- 계정 선택하여 검색시
  계정별 결제완료건 확인 되어 주문 가능합니다.

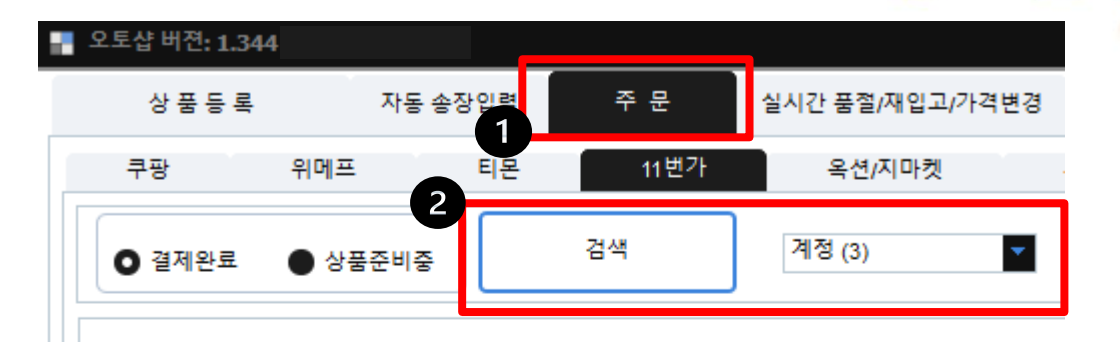